## Maquinari lliure amb Ubuntu

## Comunicació entre Ubuntu i Arduino emprant plaques d'electronics.cat

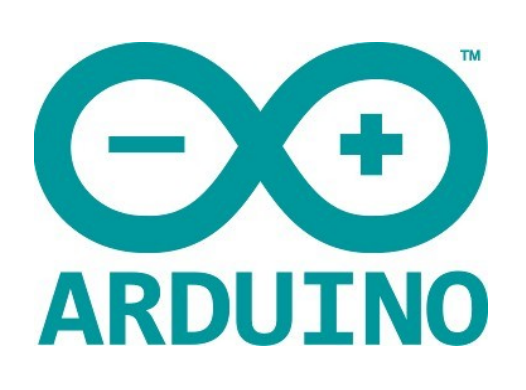

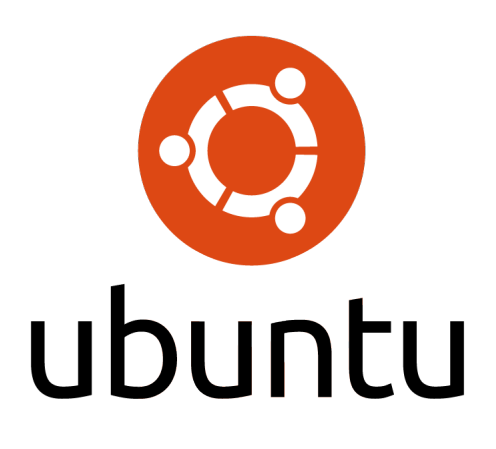

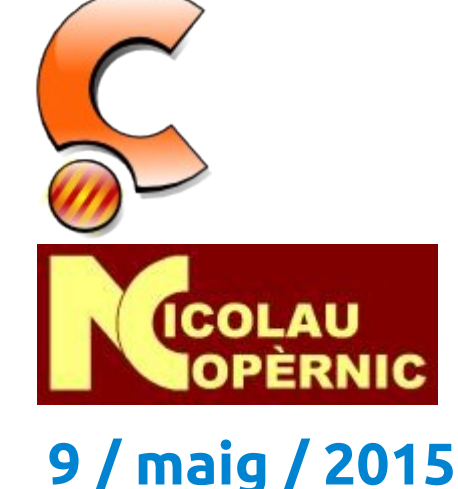

Jordi Binefa i Martínez

Responsable d'R+D+i a

Professor de cicles formatius a

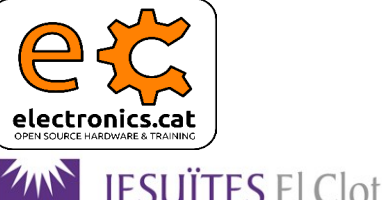

-scola del Clot

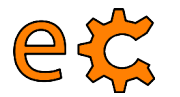

## Maquinari lliure amb Ubuntu Comunicacions sèrie - minicom

Permisos d'usuari per a emprar el port sèrie :

#### sudo usermod -a -G dialout \$USER

(Cal que sortiu i torneu a entrar a la sessió per a que els permisos siguin efectius)

Instal·lació del programa de comunicacions minicom :

#### sudo aptitude install minicom

Ús del minicom :

#### minicom -b 9600 -o -D /dev/ttyUSB0

Per a sortir del minicom : Prémer les tecles 'Ctrl' i 'A' simulatàniament i sense deixar anar, prémer 'Z', després l'opció 'X' i seleccionar 'Yes'

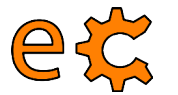

### Maquinari lliure amb Ubuntu Comunicacions sèrie - minicom

Llistat de dispositius connectats al port USB :

#### lsusb

Dues sortides típiques quan es connecten Arduino Nano a l'USB :

Bus 003 Device 002: ID 0403:6001 Future Technology Devices International, Ltd FT232 USB-Serial (UART) IC

Bus 003 Device 003: ID 1a86:7523 QinHeng Electronics HL-340 USB-Serial adapter

Llistat de dispositius connectats al port USB :

```
ls /dev/ttyU* -ls
0 crw-rw---- 1 root dialout 188, 0 mai 7 16:52 /dev/ttyUSB0
0 crw-rw---- 1 root dialout 188, 1 mai 7 16:53 /dev/ttyUSB1
```

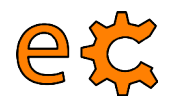

## Maquinari lliure amb Ubuntu Comunicacions sèrie - GtkTerm

Instal·lació del programa de comunicacions GtkTerm :

sudo aptitude install gtkterm

| Serial port Port: Speed: Par          /dev/ttyUSB0       I15200         Pite:       Stephite: |           |
|-----------------------------------------------------------------------------------------------|-----------|
| Port: Speed: Par<br>/dev/ttyUSB0   T115200  Tonne  Dita:                                      |           |
| /dev/ttyUSB0  v 115200  v none                                                                | rity :    |
| Dite . Chaphite                                                                               |           |
| BILS : Stoppilts : Flow co                                                                    | ontrol:   |
| 8 v 1 v none                                                                                  | •         |
| ASCII file transfer                                                                           |           |
| End of line delay (milliseconds) : 0                                                          | *         |
| Wait for this special character before passing to next line :                                 |           |
| D'acord                                                                                       | Cancel·la |

#### e¢ Maquinari lliure amb Ubuntu Comunicacions sèrie - qtTerm

| Po <u>r</u> t Name                                                                                           | P <u>h</u> ysical Name                                                                                                    |
|----------------------------------------------------------------------------------------------------|----------------------------------------------------------------------------------------------------|
| ttyAMA0                                                                                                    | /dev/ttyAMA0 V Enable                                                                                                    |
|                                                                                                    | Connected at /dev/ttyAMA0                                                                                                    |
| Baud Rate                                                                                                    | Parity Bits Stop Bits Flow Control                                                                                                    |
| 115200                                                                                                    | V None V 8 V I V None V                                                                                                    |
| ext to <u>S</u> end:                                                                                         | Hello from Raspberry Pi Send                                                                                                    |
| Hello from Ra<br>from Raspberry Pi I<br>Raspberry Pi I<br>Raspberry Pi I<br>Raspberry Pi J<br>Raspberry Pi J | spberry Pi Hello from Raspberry Pi Hello from Raspberry Pi Hello<br>y Pi Hello from Raspberry Pi Hello from Raspberry Pi Hello from<br>Hello from Raspberry Pi Hello from Raspberry Pi Hello from<br>Hello from Raspberry Pi Hello from Raspberry Pi Hello from<br>Hello from Raspberry Pi Hello from Raspberry Pi Hello from<br>Aello from Raspberry Pi Hello from Raspberry Pi Hello from<br>Raspberry Pi Hello from Raspberry Pi Hello from<br>Raspberry Pi Hello from Raspberry Pi Hello from Raspberry Pi Hello from<br>Raspberry Pi Hello from Raspberry Pi Hello from Raspberry Pi Hello from<br>Raspberry Pi Hello from Raspberry Pi Hello from Raspberry Pi Hello from Raspberry Pi Hello from Raspberry Pi Hello from Raspberry Pi Hello from R |

#### http://code.google.com/p/qtterm/

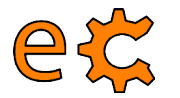

### Maquinari lliure amb Ubuntu Instal·lació de més programes

Instal·lació de paquets relacionats amb Python :

#### sudo aptitude install python-dev python-serial python-netifaces python-pip pyqt4-dev-tools

Instal·lació de biblioteques de Python complementàries :

#### sudo pip install pyfirmata

Instal·lació d'Arduino :

#### sudo aptitude install arduino

Instal·lació de biblioteques complementàries per l'Arduino (ecat.h) : wget http://www.electronics.cat/doc/arduinoLib/ecat.zip

electronics.cat Descomprimiu ecat.zip i moveu la carpeta ecat generada a la carpeta de biblioteques d'Arduino sudo mv ecat /usr/share/arduino/libraries

# Control Control Co

Instal·lació de la biblioteca complementària per l'Arduino ecat.h :

wget http://www.electronics.cat/doc/arduinoLib/ecat.zip

Descomprimiu ecat.zip i moveu la carpeta ecat generada a la carpeta de biblioteques d'Arduino sudo mv ecat /usr/share/arduino/libraries

Instal·lació de la biblioteca complementària per l'Arduino UIPEthernet.h : wget http://www.electronics.cat/doc/arduinoLib/UIPEthernet.tar.gz Descomprimiu UIPEthernet.tar.gz i moveu la carpeta UIPEthernet generada a la carpeta de biblioteques d'Arduino :

sudo mv UIPEthernet /usr/share/arduino/libraries

Instal·lació de la biblioteca complementària per l'Arduino SCoop.h : wget http://www.binefa.cat/php/arduino/ardublock/SCoop.tar.gz Descomprimiu SCoop.tar.gz i moveu la carpeta SCoop generada a la carpeta de biblioteques d'Arduino :

sudo mv SCoop /usr/share/arduino/libraries

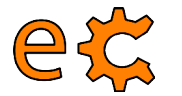

## Maquinari lliure amb Ubuntu Instal·lació d'ArduBlock

Des del navegador web descarregueu-vos **ardublock-beta-20140828** : http://sourceforge.net/projects/ardublock/files/ardublock-beta-20140828.jar/download

A les versions de l'IDE d'Arduino prèvies a la versió 1.6.1 :

Copieu ardublock-beta-20140828.jar a : ~/sketchbook/tools/ArduBlockTool/tool

A la versió de l'IDE d'Arduino 1.6.1 o superior :

Copieu ardublock-beta-20140828.jar a : ~/Arduino/tools/ArduBlockTool/tool

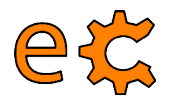

## Maquinari lliure amb Ubuntu Instal·lació de l'Scratch for Arduino (S4A)

Paquet de l'S4A per a Debian / Ubuntu

Es pot instal·lar fent servir el gestor de paquets per defecte o escrivint al terminal :

sudo dpkg -i S4A16.deb

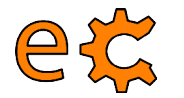

### Maquinari lliure amb Ubuntu Càrrega del protocol Firmata a l'Arduino

Connecteu la Raspberry Pi a la placa nano-eCat (la que conté l'Arduino Nano) mitjançant el cable USB-A a miniUSB.

A la Raspberry Pi aneu a Menú / Electrònica / Arduino IDE.

A l'Arduino IDE aneu a Fitxer / Exemples / Firmata / Standard Firmata.

Un cop l'Arduino IDE té carregat el programa Standard Firmata, premeu a la icona de la fletxa que apunta a la dreta (quan passeu el ratolí per sobre hi sortirà el text "Puja" a la seva dreta).

Un cop hi surti el text "Pujada enllestida" de color negre sobre fons verd a la part de sota de l'IDE, ja està preparat l'Arduino Nano per establir comunicacions seguint el protocol Firmata.

| New                                                                                                    | Ctrl+N          |                 |               |                      |     |
|----------------------------------------------------------------------------------------------------|-----------------|-----------------|---------------|----------------------|-----|
| Open                                                                                                    | Ctrl+O          |                 |               |                      | -   |
| Gkeschbook                                                                                                    | Ctrl+W          |                 |               |                      | 165 |
| Examples                                                                                                    |                 | 1.Basics        |               | ollers               | C.  |
| Save As                                                                                                    | Ctrl+Shift+S    | 2.Digital       |               |                      | 0   |
| Upload                                                                                                    | Ctrl+U          | 3.Analog        |               | ing link             |     |
| Upload Using Programmer                                                                                                    | Ctrl+Shift+U    | 4.Communication | $\rightarrow$ | and carrie           |     |
| Page Setup                                                                                                    | Ctrl+Shift+P    | 5.Control       |               |                      |     |
| Print                                                                                                    | Ctrl+P          | 6.Sensors       |               |                      |     |
| Preferences                                                                                                    | Ctrl+Comma      | 7.Display       |               |                      |     |
| Quit                                                                                                    | Ctrl+Q          | 8.Strings       |               | med.                 |     |
| Copyright (C) 2009 Shigeru<br>Copyright (C) 2009-2011 le                                                                                                    | Kobayashi. A    | ArduinoISP      |               |                      |     |
| This library is free software: you can n<br>modify it under the terms of the GNU Les<br>License as published by the Free Software<br>version 21 of the License |                 | Rremote         |               |                      |     |
|                                                                                                    |                 | libraries       |               |                      |     |
|                                                                                                    |                 | messenger       |               |                      |     |
| Constant 211 of the Citerioe                                                                                                    | to tat your -   | EEPROM          |               |                      |     |
| See file LICENSE.txt for further informs                                                                                                    |                 | Ethernet        |               |                      |     |
| formatted using the GNU C                                                                                                    | formatting and  | Firmata         |               | AllinputsFirmata     |     |
| 9.<br>                                                                                                    |                 | LiquidCrystal   |               | AnalogFirmata        |     |
| /*<br>* TODO: use Program Control                                                                                                    | to load store   | SD              | ×             | EchoString           |     |
| */                                                                                                    |                 | Servo           |               | I2CFirmata           |     |
| #include <servo.h></servo.h>                                                                                                    |                 | SoftwareSerial  |               | OldStandardFirmata   |     |
| winclude «Wire.h»                                                                                                    |                 | SPI             |               | ServoFirmata         | -   |
| •(                                                                                                    |                 | Stepper         |               | SimpleAnalogFirmata  |     |
| Done uploading,                                                                                                    |                 | Wire            |               | SimpleDigitalFirmata |     |
| Binary sketch size: 11950 by                                                                                                    | tes (of a 32256 | s byte maximum) |               | StandardEirmata      |     |

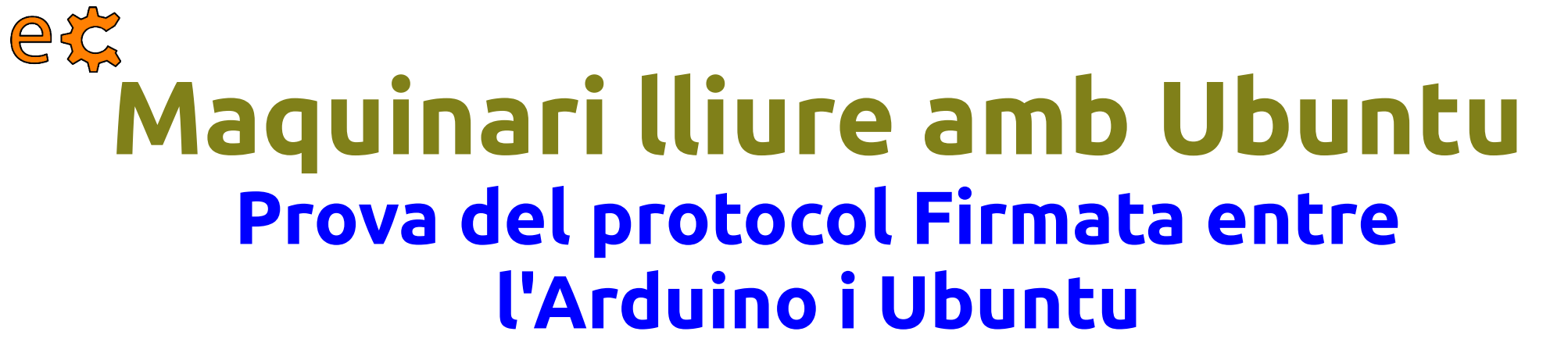

Al terminal d'Ubuntu us podeu descarregar el codi : wget http://www.electronics.cat/doc/arduino/exFirmata03P2.py.tar.gz

Descomprimir-ho :
tar -xvzf exFirmata03P2.py.tar.gz

Executar-ho :
./exFirmata03P2.py

Us sortirà la finestra de la dreta amb diverses caselles de selecció. Seleccioneu i deseleccioneu la casella corresponent a Led Bit 7 i observeu com canvia d'estat (il·luminat / apagat) el led integrat a l'Arduino.

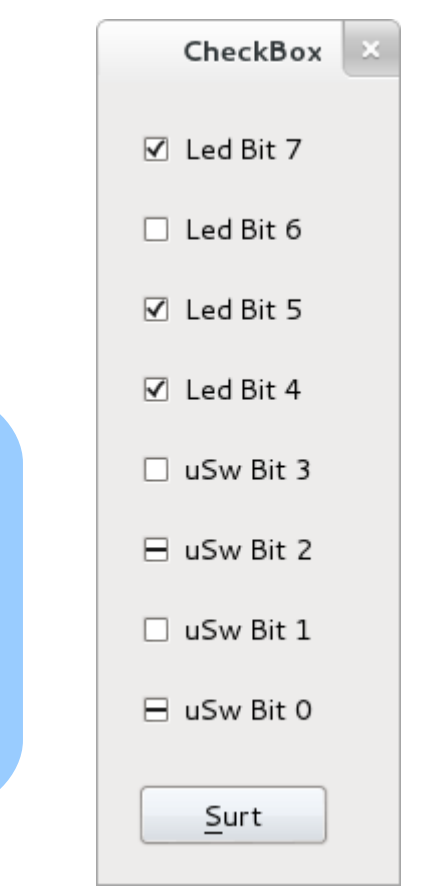

11

http://binefa.cat/blog/?p=109

#### e¢ Maquinari lliure amb Ubuntu Prova del protocol Firmata entre l'Arduino i Ubuntu

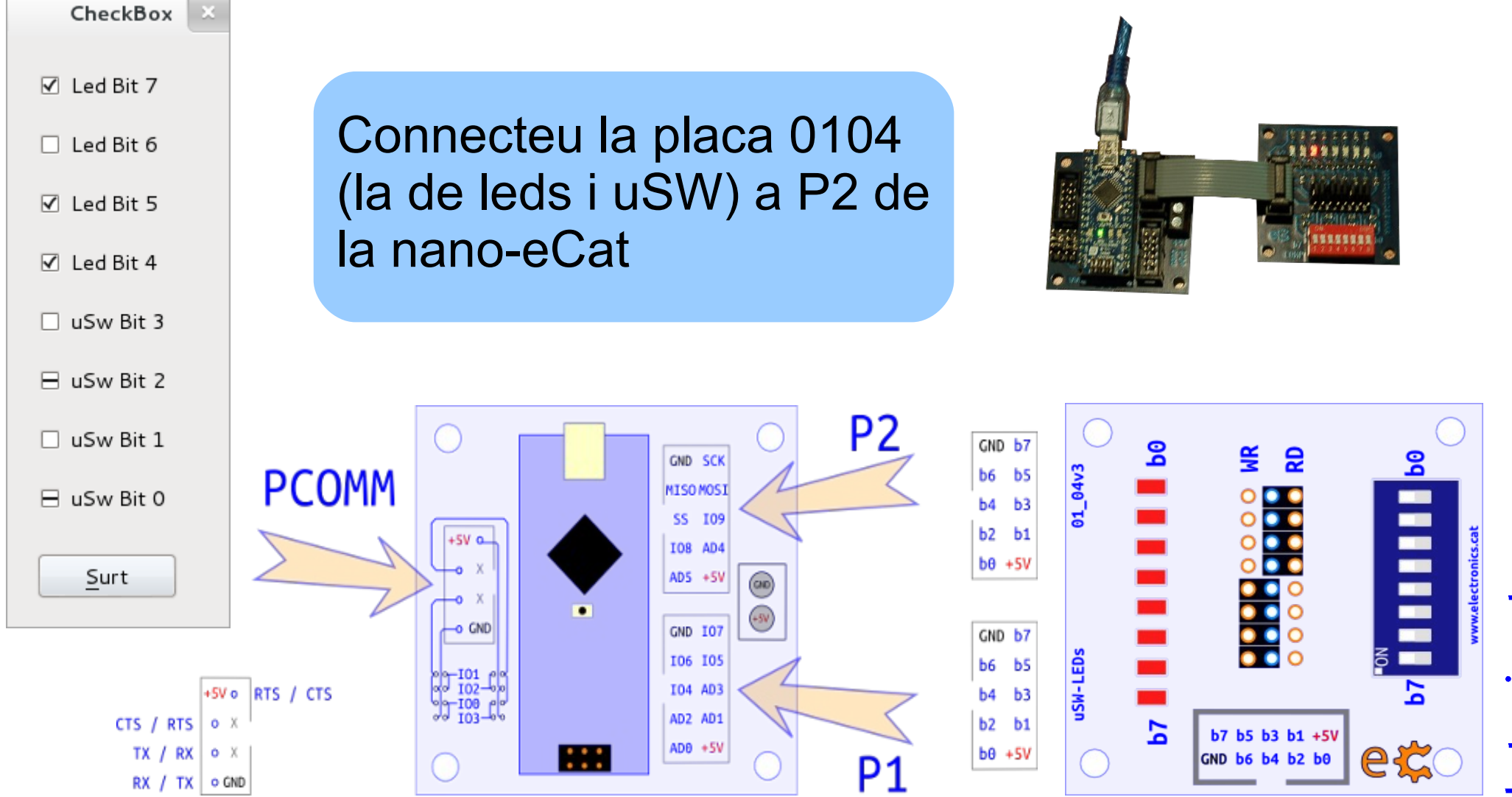

electronics.cat

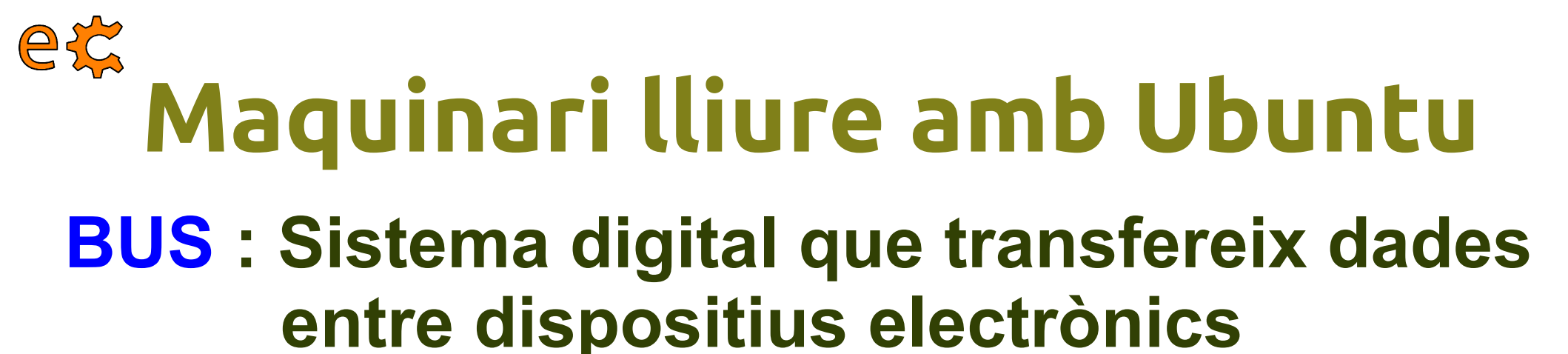

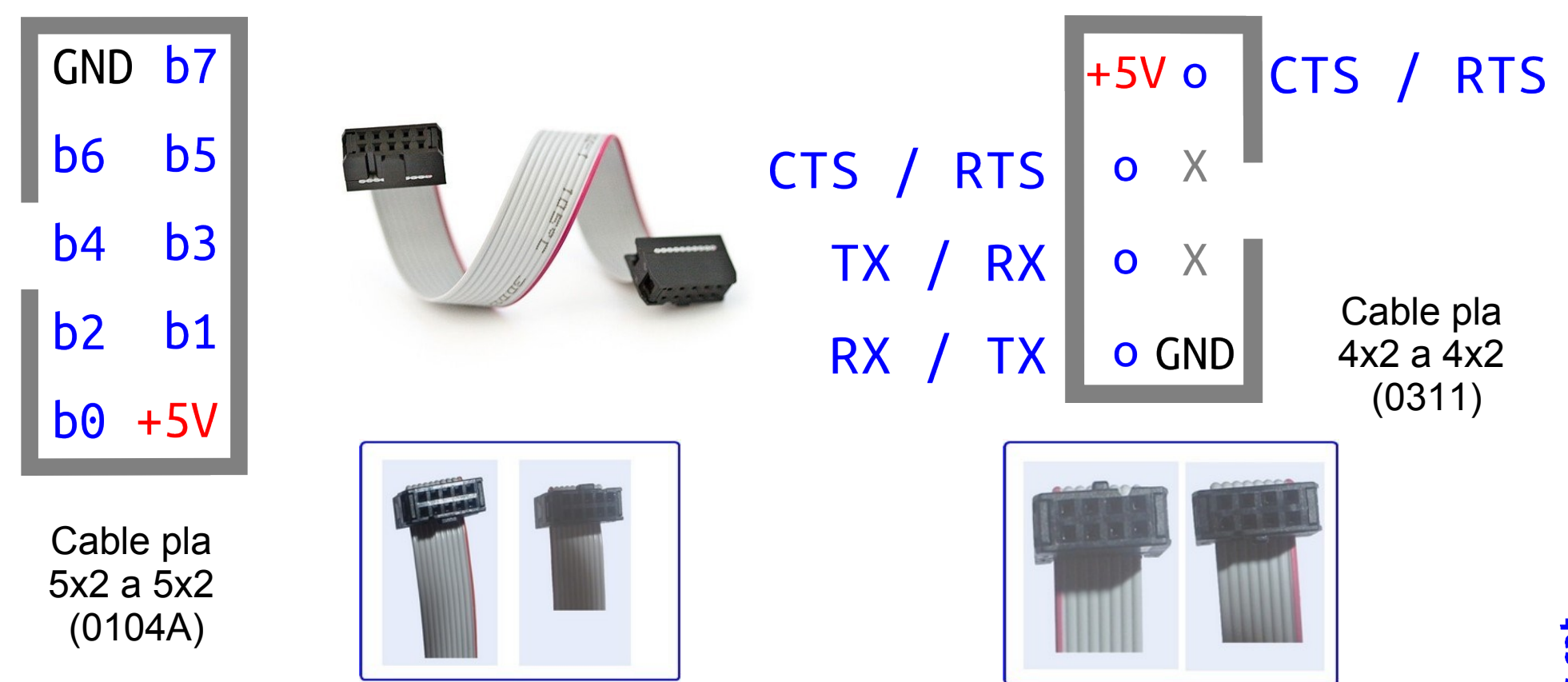

eCat System : Dues tipologies de BUS, dades (8 bits) i comunicacions

http://electronics.cat/php/common/index.php?lang=ca&page=044

#### e¢ Maquinari lliure amb Ubuntu Plaques amb sistema de bus lliure eCat

#### uSW – LEDs

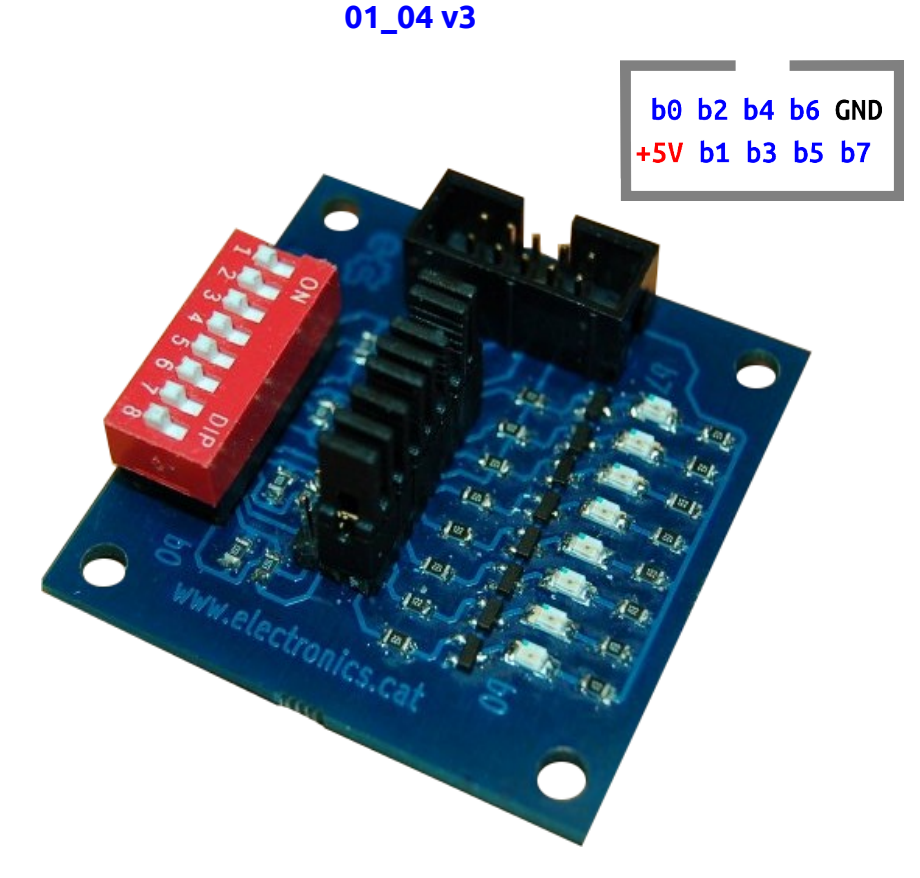

Placa configurable d'entrades / sortides.

La configuració de cada bit es fa mitjançant un pont (jumper).

Les entrades es fan per microrruptor (ON : zero lògic, OFF : u lògic).

Les sortides es visualitzen mitjançant leds (apagat : zero lògic, encès : u lògic).

#### ec Maquinari lliure amb Ubuntu Prova del protocol Firmata entre l'Arduino i Ubuntu

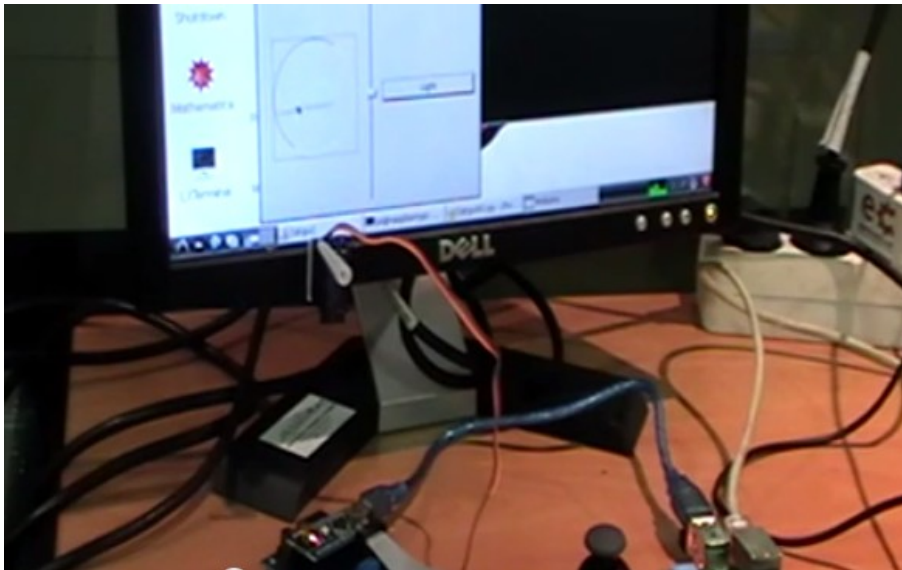

I/O MATRIX ()

SET0517

b7 b5 b3 b1 +5V

GND b6 b4 b2 b6

b7 b5 b3 b1 +5V

GND b6 b4 b2 b8

V8 VA GND

V8 VA GNO

Vídeo . https://youtu.be/2kSSPvfXqug

Més detallat :

http://binefa.cat/blog/?p=102

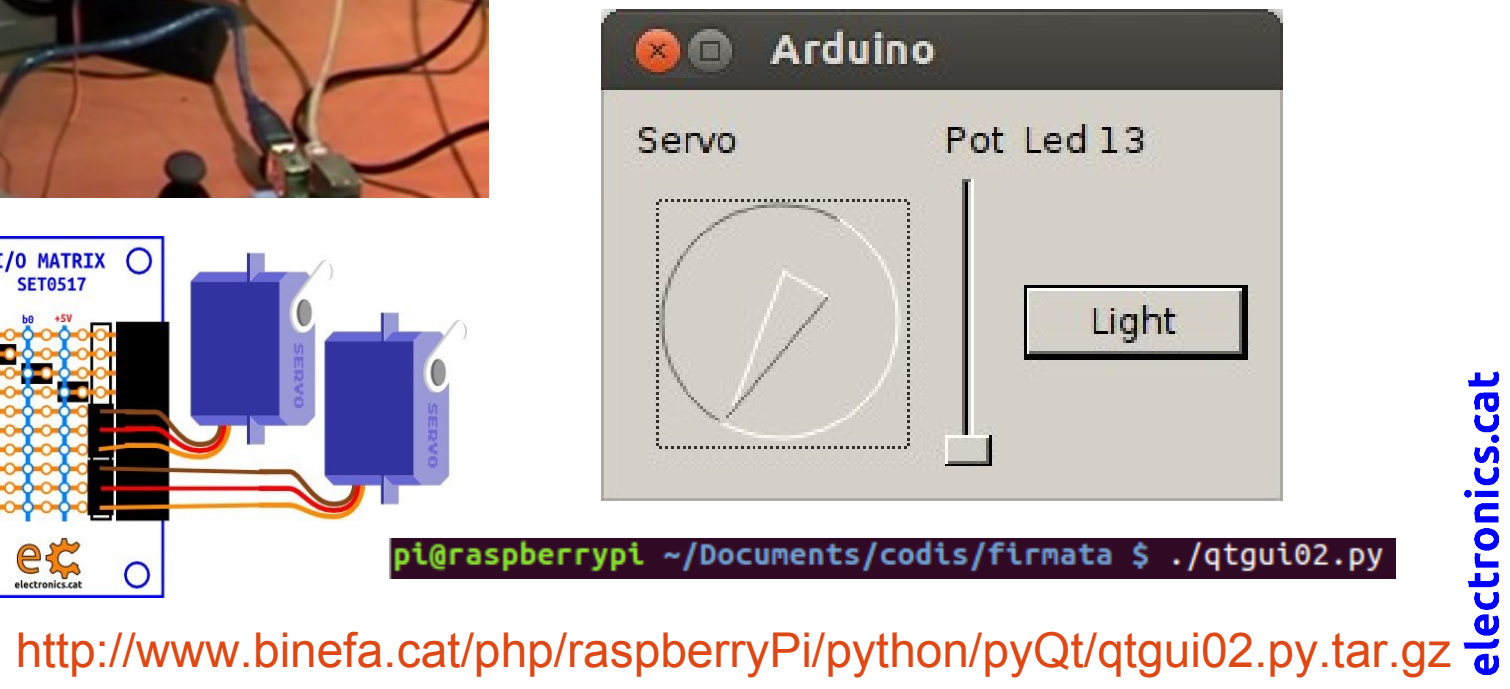

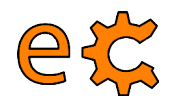

## Maquinari lliure amb Ubuntu Protocol Firmata

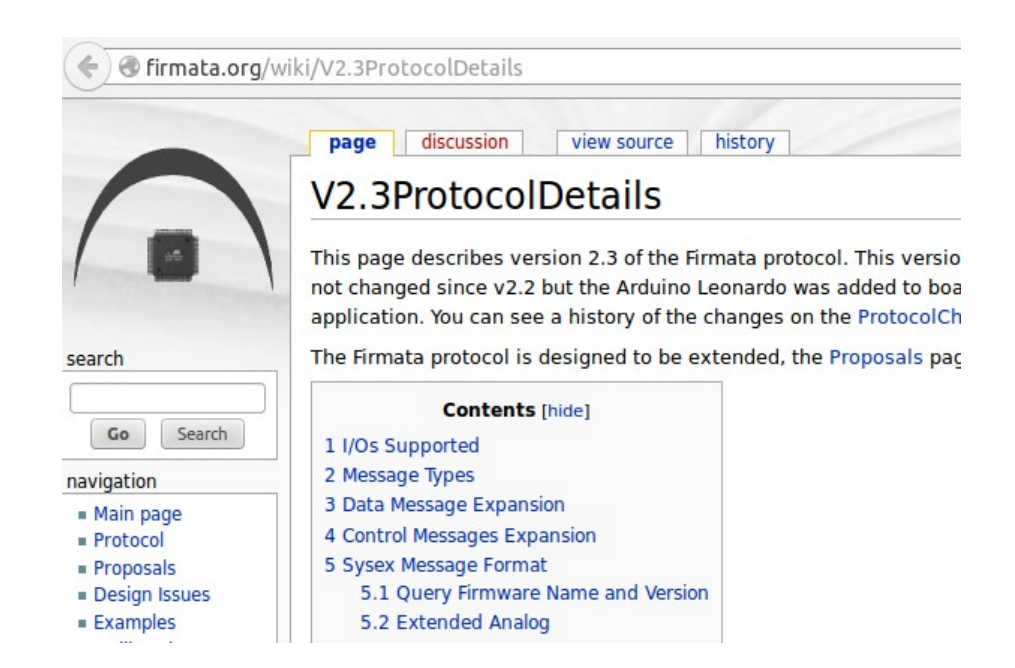

#### http://firmata.org/wiki/V2.3ProtocolDetails

Vídeo de com funciona firmata : https://youtu.be/l4jFQloY9ZY

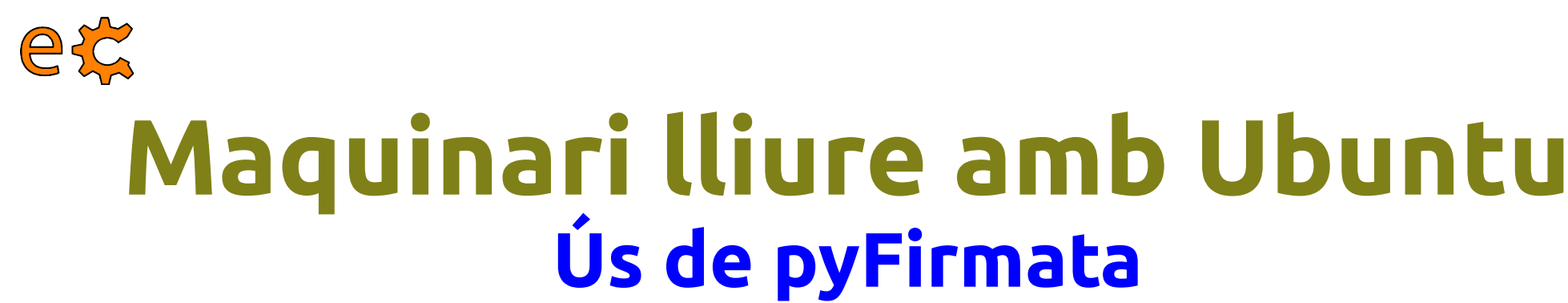

#### Usage

Basic usage:

```
>>> from pyfirmata import Arduino, util
>>> board = Arduino('/dev/tty.usbserial-A6008rIF')
>>> board.digital[13].write(1)
```

To use analog ports, it is probably handy to start an iterator thread. Otherwise the board will keep sending data to your serial, until it overflows:

```
>>> it = util.Iterator(board)
>>> it.start()
>>> board.analog[0].enable_reporting()
>>> board.analog[0].read()
0.661440304938
```

: . Eg. a:0:i for analog 0 as input or d:3:p for digital pin 3 as pwm.:

```
>>> analog_0 = board.get_pin('a:0:i')
>>> analog_0.read()
0.661440304938
>>> pin3 = board.get_pin('d:3:p')
>>> pin3.write(0.6)
```

https://github.com/tino/pyFirmata

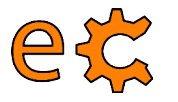

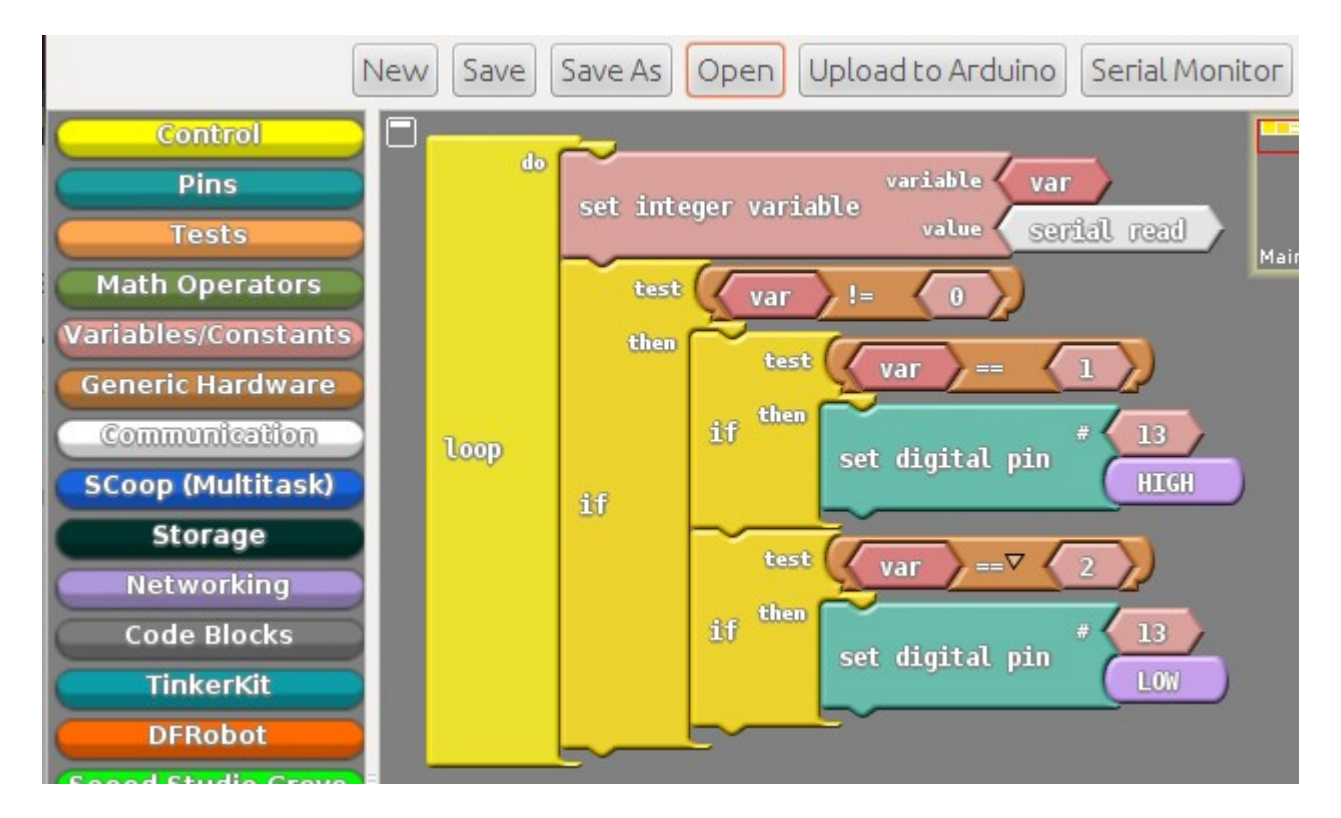

Projecte ArduBlock : http://blog.ardublock.com/

La lectura de dades pel port sèrie de la versió actual d'ArduBlock es limita a la lectura de números enters. En cas de no rebre res l'ArduBlock interpreta que està llegint un zero.

http://www.electronics.cat/doc/arduino/ardublock/abCom00.abp

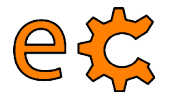

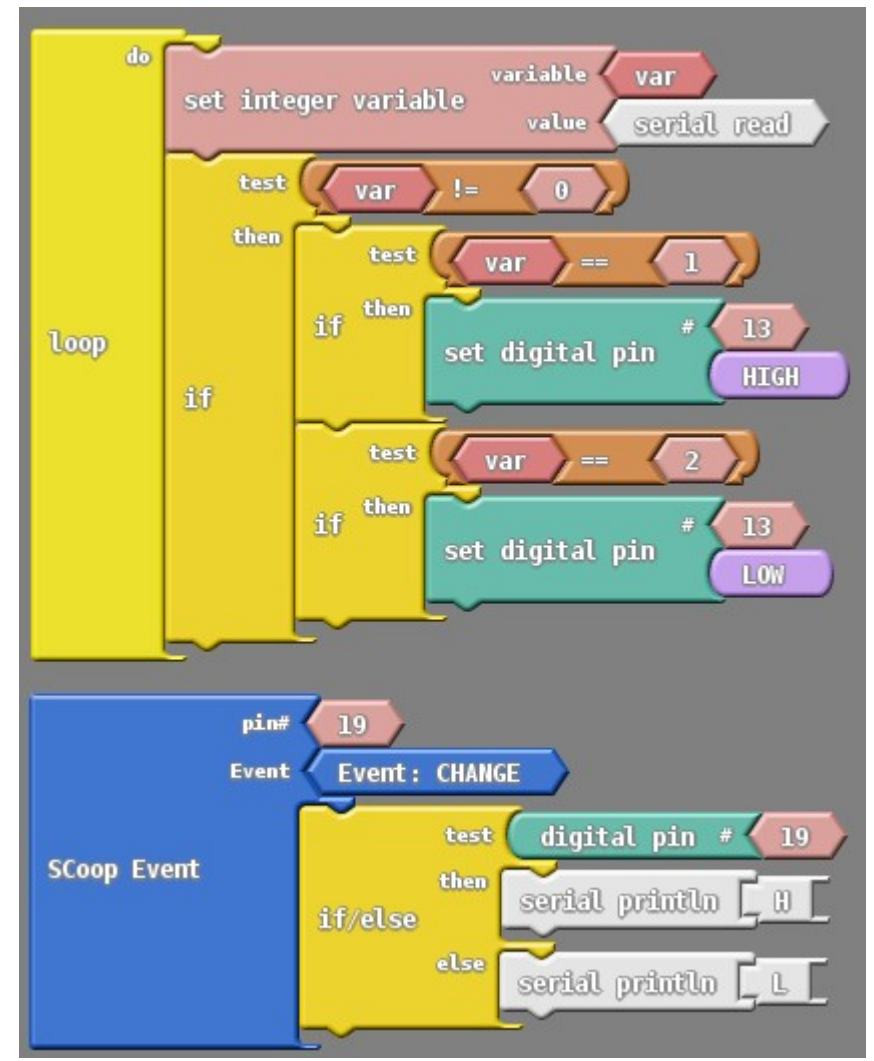

http://www.electronics.cat/doc/arduino/ardublock/abCom01.abp http://binefa.cat/blog/?p=94 i http://binefa.cat/blog/?p=96

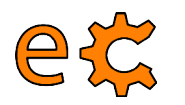

Baixeu-vos aquests dos codis :

wget http://www.electronics.cat/doc/arduino/ardublock/abCom00.abp

wget http://www.electronics.cat/doc/arduino/ardublock/abCom01.abp

Un cop està en marxa l'Arduino IDE aneu a Eines / ArduBlock

Un cop esteu dins d'ArduBlock premeu el botó **Open** i obriu l'arxiu **abCom00.abp** que està a la ruta /home/pi/Documents/codis/ardublock

Premeu el botó Upload to Arduino

Premeu el botó Serial Monitor per a interactuar amb l'Arduino

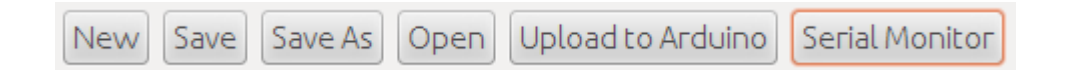

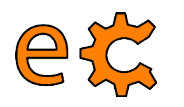

Amb el **Serial Monitor** en marxa escriviu a l'esquerra del botó **Envia** el número **1** i premeu el botó **Envia**. Observeu com s'il·lumina el led propi (13) de l'Arduino.

Amb el **Serial Monitor** en marxa escriviu a l'esquerra del botó **Envia** el número **2** i premeu el botó **Envia**. Observeu com s'apaga el led propi (13) de l'Arduino.

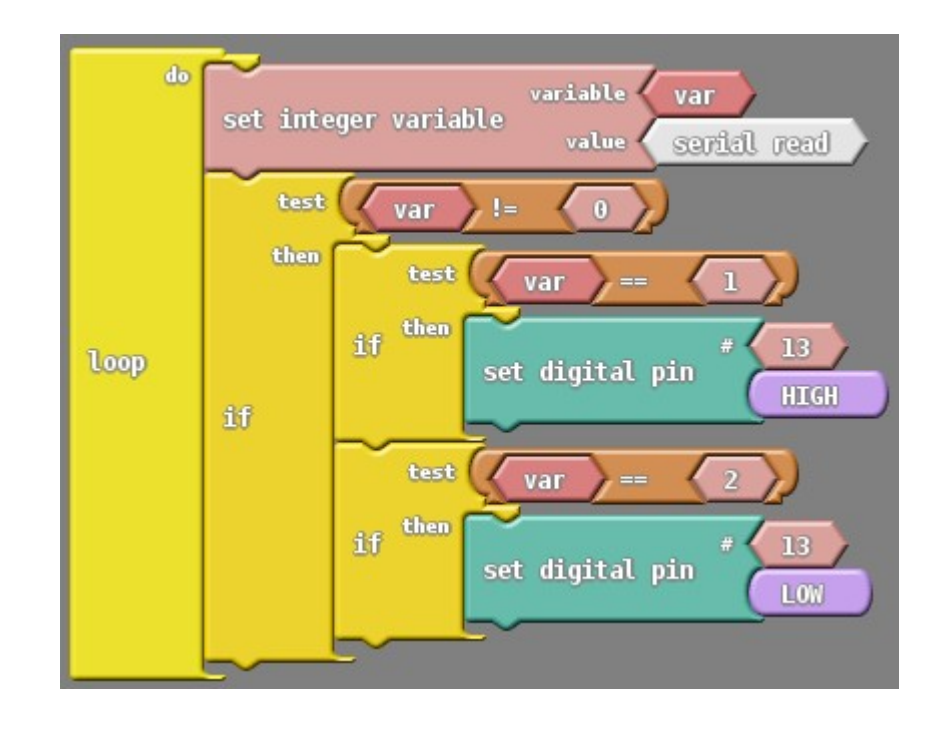

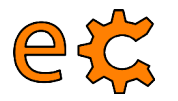

Ara tanqueu el **Serial Monitor** i prement el botó **Open** obriu l'arxiu **abCom01.abp** que està a la ruta /home/pi/Documents/codis/ardublock

Premeu el botó Upload to Arduino

Premeu el botó Serial Monitor per a tornar a interactuar amb l'Arduino

Quan envieu un 1 o un 2 es comporta igual que abans

Quan canvieu d'estat el microruptor corresponent al bit 0 de la placa 0104 rebreu H (High : nivell alt) o L (Low : nivell baix)

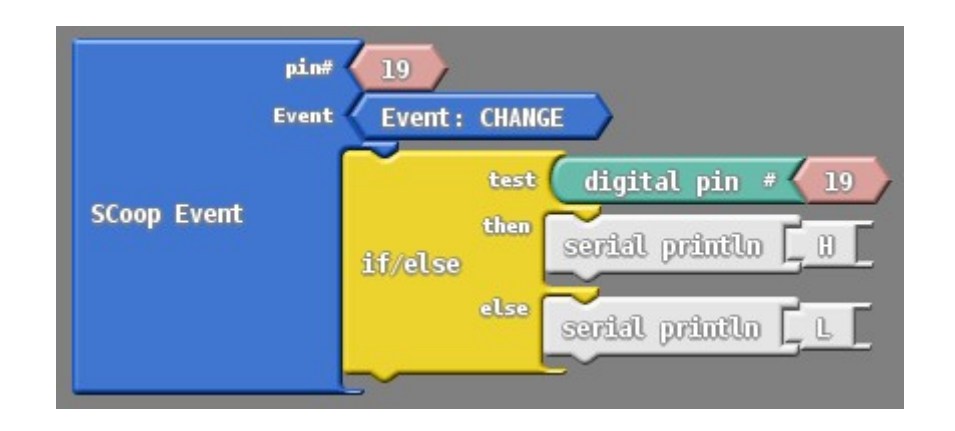

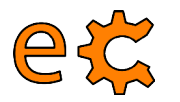

## Maquinari lliure amb Ubuntu Ús del minicom

Aprofitant que està carregat l'Arduino amb un programa que empra comunicacions (trametent un 1 s'il·lumina un led, trametent un 2 s'apaga i movent el microruptor l'Arduino tramet a la Raspberry Pi una H o una L), farem ús del programa minicom per a establir les comunicacions.

És important assegurar-se de que cap altre programa està fent ús del canal sèrie. Ni l'Arduino IDE ni l'ArduBlock.

#### minicom -b 9600 -o -D /dev/ttyUSB0

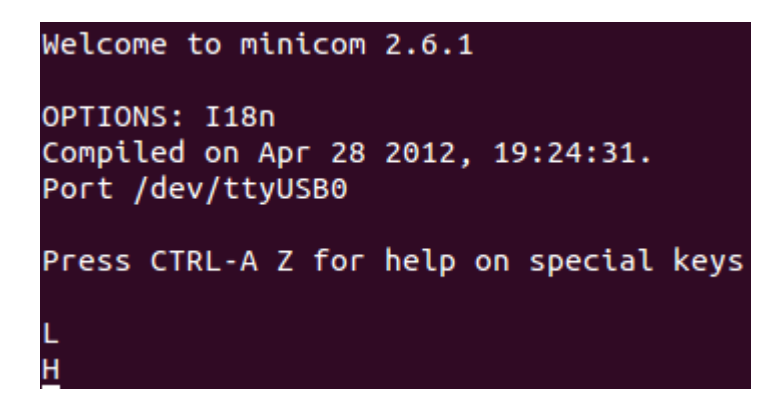

Prement 1 s'il·lumina un led, trametent un 2 s'apaga (quan escrivim no hi surt res pel minicom perque l'Arduino no fa eco del que li trametem) i movent el microruptor l'Arduino tramet a la Raspberry Pi una H o una L. Per sortir-ne : Ctrl A + Z, X i Yes

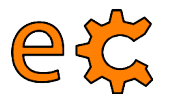

## Maquinari lliure amb Ubuntu Ús del port sèrie des de Python

```
#!/usr/bin/python
1
2
3
    import serial
4
5
    print "Python serial port sample"
6
7
    rpiSerialPort = '/dev/ttyAMAO'
    ser = serial.Serial(rpiSerialPort,115200)
8
9
    ser.write("\n\rFrom Raspbergry Pi\n\r")
10
11
    ser.close()
12
```

https://dl.dropboxusercontent.com/u/65254823/oshw20130912/serial00.py

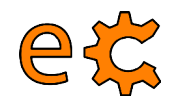

## Maquinari lliure amb Ubuntu Ús d'un programa amb interfície gràfica

pi@raspberrypi ~ \$ cd Documents/codis/tty01/
pi@raspberrypi ~/Documents/codis/tty01 \$ ./tty01.py

| L | 😣 🗖 🗊 /dev/ttyUSB0:9600        |
|---|--------------------------------|
| н | Port : /dev/ttyUSB0 Bauds 9600 |
|   | H                              |
|   |                                |

| pi@raspberry | <pre>/pi ~/Documents/codis/tty01 \$ ./tty01.py /dev/ttyAMA0 115200</pre> |
|--------------|--------------------------------------------------------------------------|
|              | 😣 🖻 🗊 /dev/ttyAMA0 : 115200                                              |
|              | Port : /dev/ttyAMA0 Bauds 115200                                         |
|              | Text : Send                                                              |
|              | Received text                                                            |
|              |                                                                          |

http://www.binefa.cat/php/RPi/tty01.py.zip

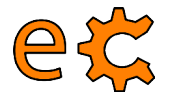

## Maquinari lliure amb Ubuntu Codi d'Arduino

```
/座
serialWrRd01.ino
http://www.binefa.cat/php/arduino/serialWrRd01.zip
\gg f
void setup() {
// Velocitat de la comunicacio en bauds
  Serial begin (9600);
ŀ
void loop() {
  byte byteLlegit;
  /* Si hi ha quelcom a lleqir: */
  if (Serial available()) {
    /* llegeix el byte mes recent */
    byteLlegit = Serial.read();
    /* Retorna el valor llegit. Es a dir, fa eco.*/
    Serial write(byteLlegit);
  }
}
```

http://www.binefa.cat/php/arduino/serialWrRd01.zip

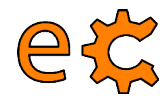

http://www.binefa.cat/php/arduino/serialWrRd02.zip

}

```
/*
serialWrRd02.ino
http://www.binefa.cat/php/arduino/serialWrRd02.zip
#include <ecat.h>
Ecat ecat;
void setup() {
  // Els 4 bits (nibble) baixos de P2 son d'entrada
  ecat.setupNibbleMode(NIBBLE_L_P2, INPUT);
  // Els 4 bits (nibble) alts de P2 son de sortida
  ecat.setupNibbleMode(NIBBLE_H_P2,OUTPUT);
  // Velocitat de la comunicacio en bauds
  Serial.begin(9600);
}
void loop() {
  byte byteLlegit;
   /* Si hi ha quelcom a llegir: */
  if (Serial available()) {
    /* lleqeix el byte mes recent */
    byteLlegit = Serial.read();
    /* Retorna el valor llegit. Es a dir, fa eco.*/
    Serial.write(byteLlegit);
    if(byteLlegit == 'l'){
      digitalWrite(ecat nPinP2B7,HIGH);
    ŀ
    if(byteLlegit == '2'){
      digitalWrite(ecat.nPinP2B7,LOW);
    }
  }
```

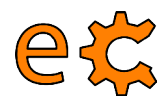

\_ } ۲

```
/*
serialWrRd03.ino
http://www.binefa.cat/php/arduino/serialWrRd03.zip
*7
#include <ecat.h>
Ecat ecat:
void setup() {
  ecat.setupNibbleMode(NIBBLE L P2, INPUT);
  ecat.setupNibbleMode(NIBBLE H P2,OUTPUT);
 Serial begin (9600);
}
void vIterpretaByteLlegit(byte by){
    if(by == '1')
      digitalWrite(ecat.nPinP2B7,HIGH);
    if(by == '2')
      digitalWrite(ecat.nPinP2B7,LOW);
}
bool bCanviP2B0(){
 static bool bNivellP2B0 = digitalRead(ecat.nPinP2B0);
 if(bNivellP2B0 != digitalRead(ecat.nPinP2B0)){
    bNivellP2B0 = digitalRead(ecat.nPinP2B0);
    return true:
 }
 return false;
}
void vTrametValor(byte byQuinPin){
 if(digitalRead(ecat.nPinP2B0))
    Serial.write('H');
  else
    Serial.write('L');
}
void loop() {
 byte byteLlegit;
 if (Serial available()) {
    byteLlegit = Serial.read();
    Serial.write(byteLlegit);
    vIterpretaByteLlegit(byteLlegit);
 }
 if( bCanviP2B0() ){
    delay(100); // Per a evitar rebots
    vTrametValor(ecat.nPinP2B0);
```

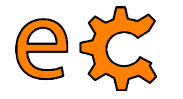

## Maquinari lliure amb Ubuntu

Afegiu el mòdul de l'LCD a P1 de la nano-eCat :

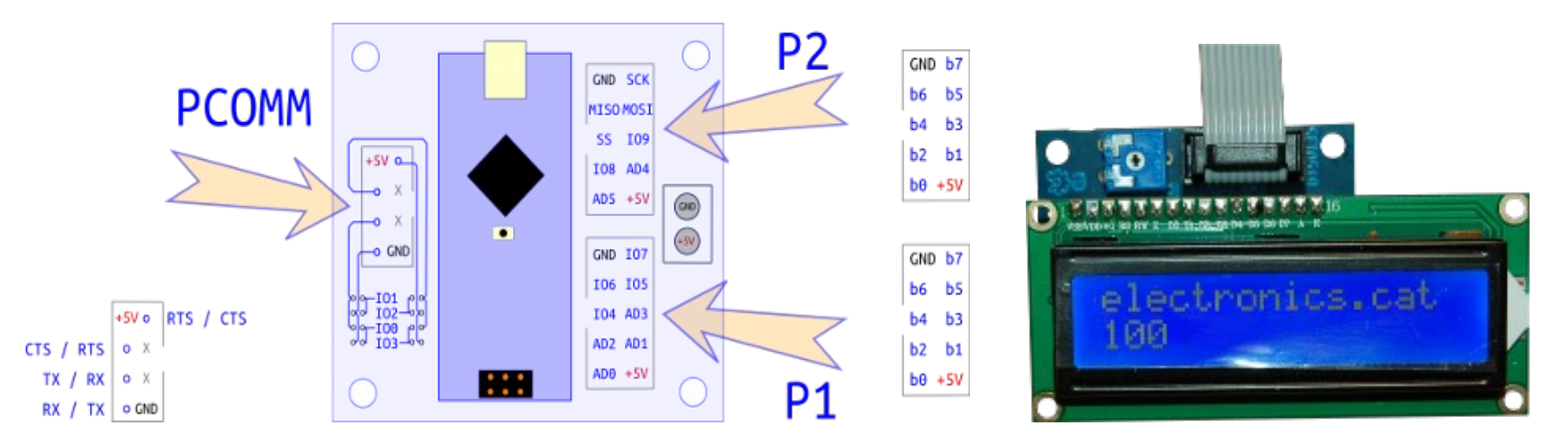

http://www.binefa.cat/php/arduino/serialWrRd04LcdP1.zip

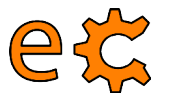

## Maquinari lliure amb Ubuntu Codi d'Arduino

```
/*
serialWrRd04LcdPl.ino
http://www.binefa.cat/php/arduino/serialWrRdO4LcdP1.zip
*/
#include <ecat.h>
#include <LiquidCrystal.h>
Ecat ecat:
lcdPl init();
void setup() {
  ecat.setupNibbleMode(NIBBLE L P2, INPUT);
  ecat.setupNibbleMode(NIBBLE H P2,OUTPUT);
  lcdP1.begin(16, 2);
  lcdPl.print("ecat.h - v");lcdPl.print(ecat.fVersion());
  lcdPl.setCursor(0, 1);
  lcdPl.print("electronics.cat ");
  Serial.begin(9600);
}
void vIterpretaByteLlegit(byte by){
  lcdPl.setCursor(0, 1);
  lcdP1.print("P2B7 = ");
  if(by == 'l'){
    digitalWrite(ecat.nPinP2B7,HIGH);
                                                "):
    lcdPl.print("ON
  }
  if(by == '2'){
    digitalWrite(ecat.nPinP2B7,LOW);
                                                ");
    lcdPl.print("OFF
  }
}
```

```
bool bCanviP2B0(){
  static bool bNivellP2B0 = digitalRead(ecat.nPinP2B0);
  if(bNivellP2B0 != digitalRead(ecat.nPinP2B0)){
    bNivellP2B0 = digitalRead(ecat.nPinP2B0);
    return true:
  }
  return false;
}
void vTrametValor(byte byQuinPin){
  lcdP1.setCursor(0, 0);
 lcdP1.print("P2B0 = ");
  if(digitalRead(ecat.nPinP2B0)){
    Serial.write('H');
                                                "):
    lcdPl.print("OFF
  }else{
    Serial.write('L');
                                                "):
    lcdPl.print("ON
  }
}
void loop() {
  byte byteLlegit;
  if (Serial available()) {
    byteLlegit = Serial.read();
    Serial write(byteLlegit);
    vIterpretaByteLlegit(byteLlegit);
  }
  if( bCanviP2B0() ){
    delay(100); // Per a evitar rebots
    vTrametValor(ecat.nPinP2B0);
  }
}
```

http://www.binefa.cat/php/arduino/serialWrRd04LcdP1.zip

## e Contention Activity Activity

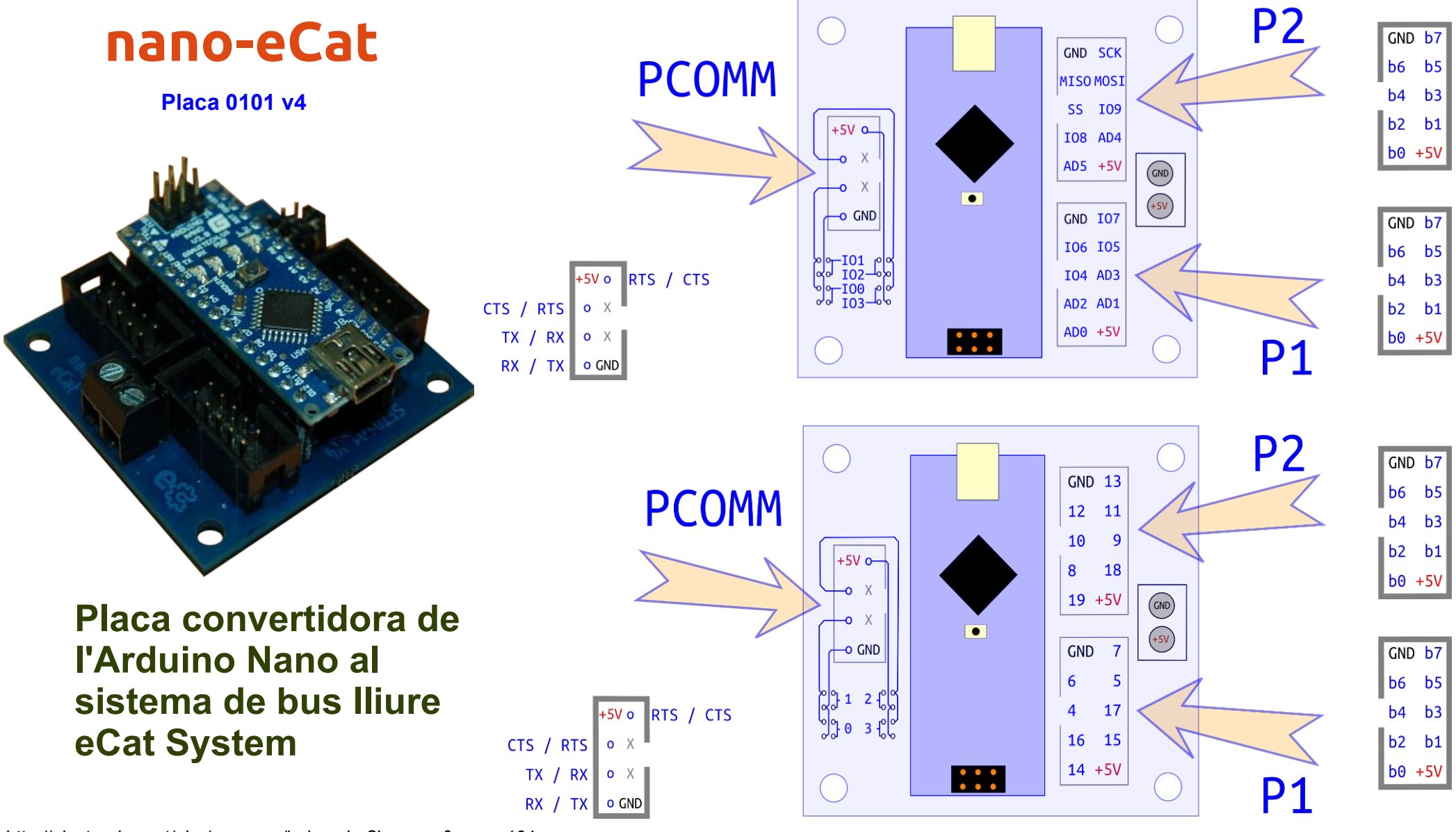

http://electronics.cat/php/common/index.php?lang=ca&page=101

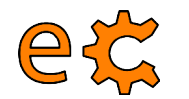

#### Maquinari lliure amb Ubuntu 3Bpi - Pi de les Tres Branques Placa traductora de nivells per a Raspberry Pi Placa set05\_08\_v2

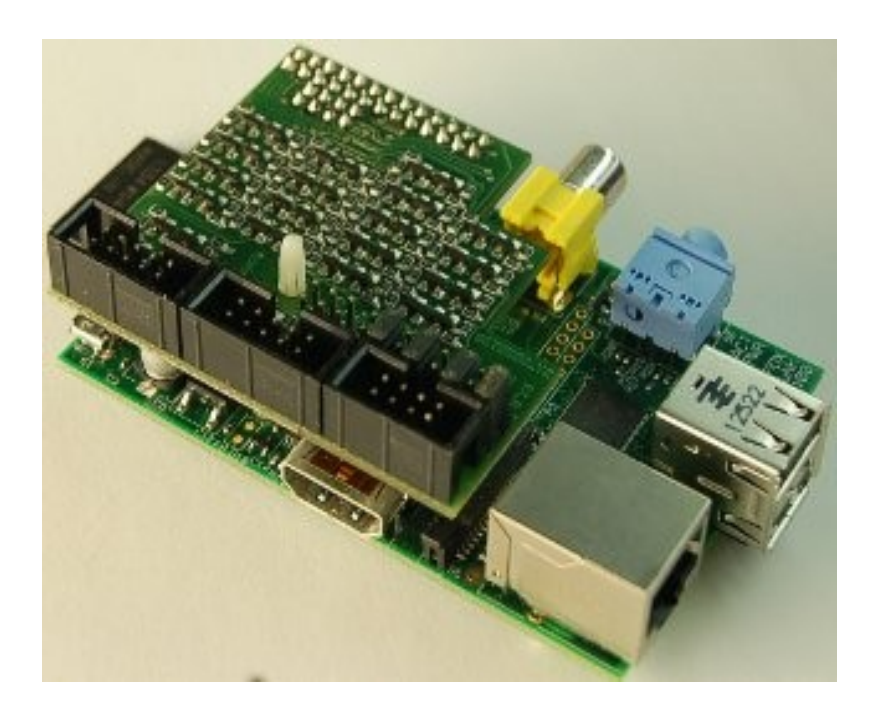

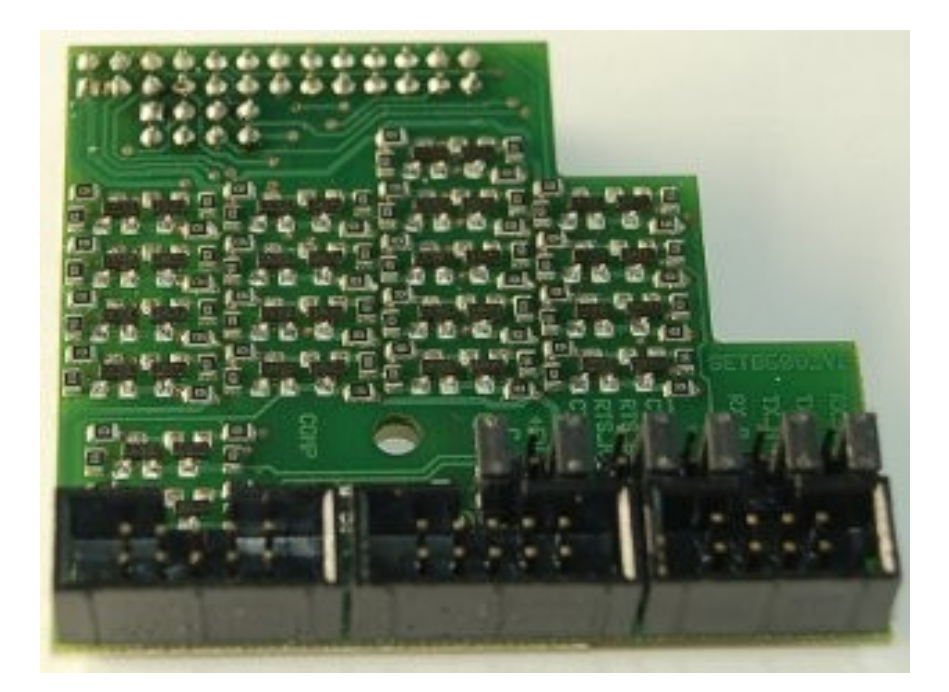

#### http://electronics.cat/php/common/index.php?lang=ca&page=508

#### et Maquinari lliure amb Ubuntu Leds i microrruptors - Placa set01\_04

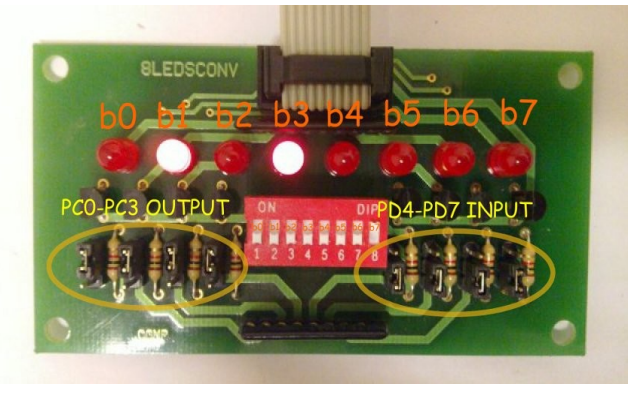

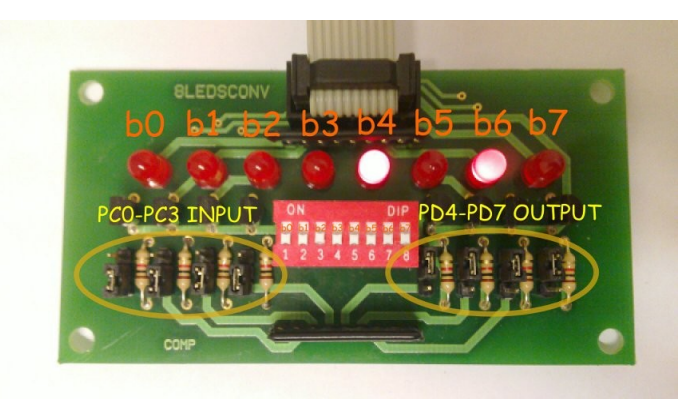

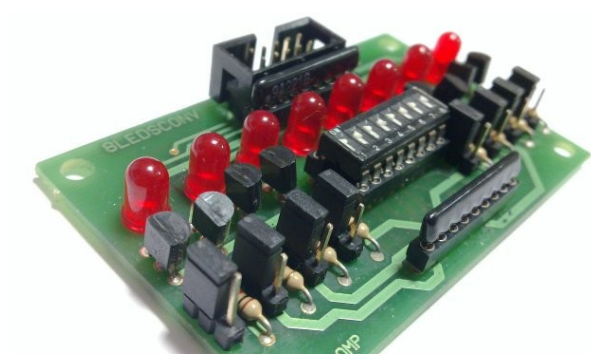

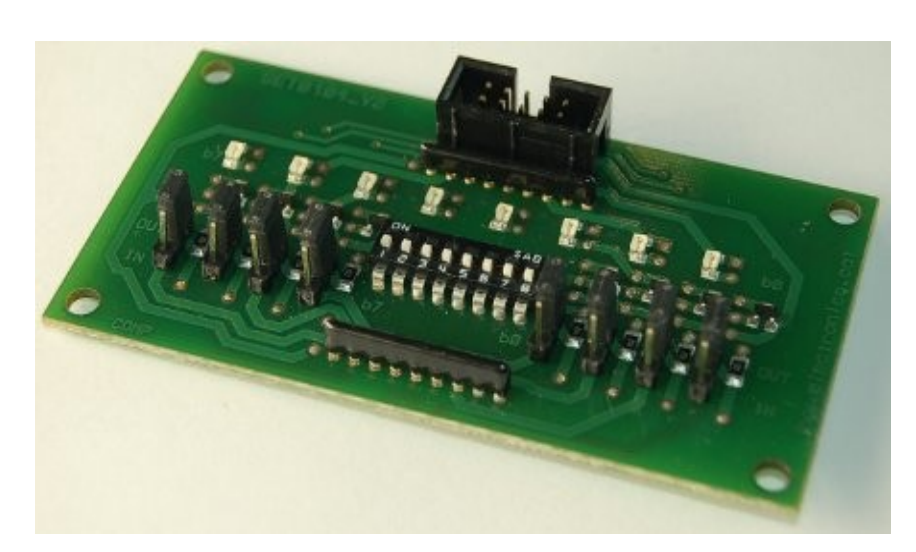

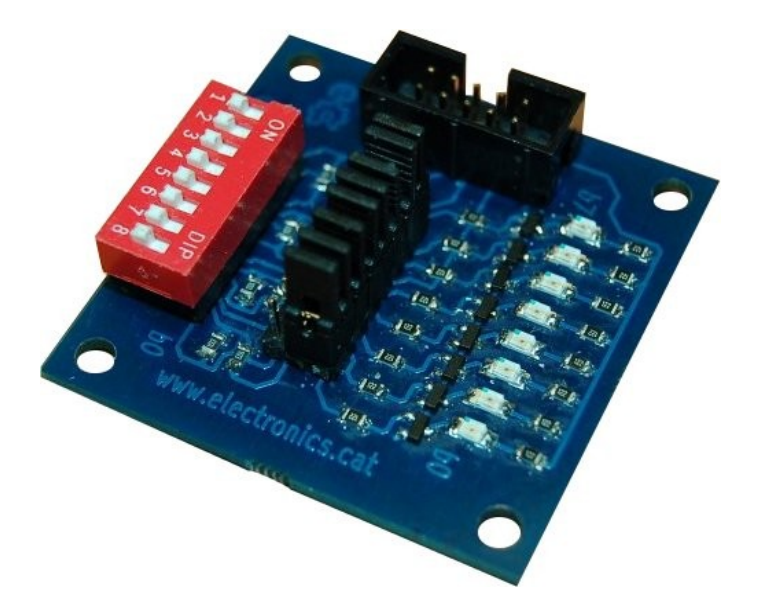

http://electronics.cat/php/common/index.php?lang=ca&page=104

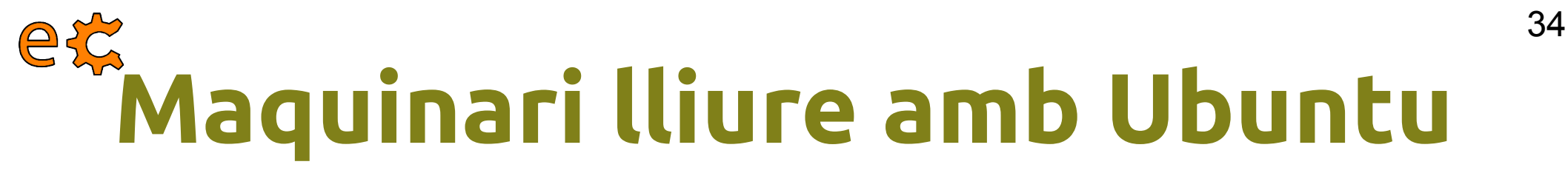

#### Concepte de relé

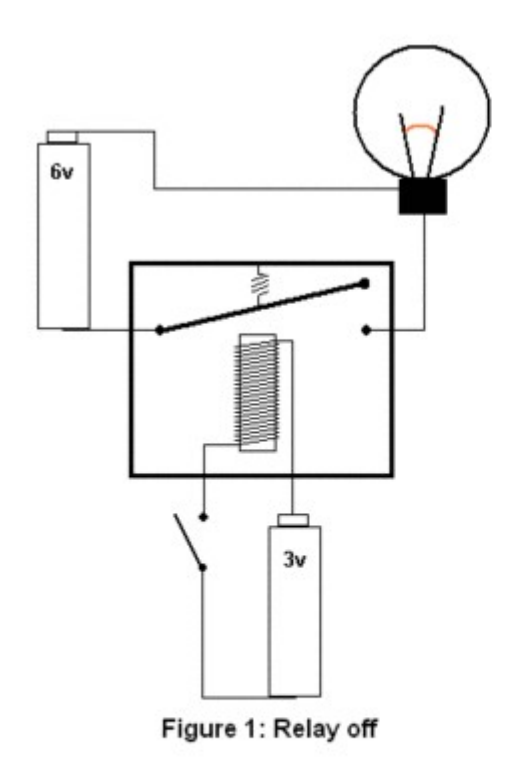

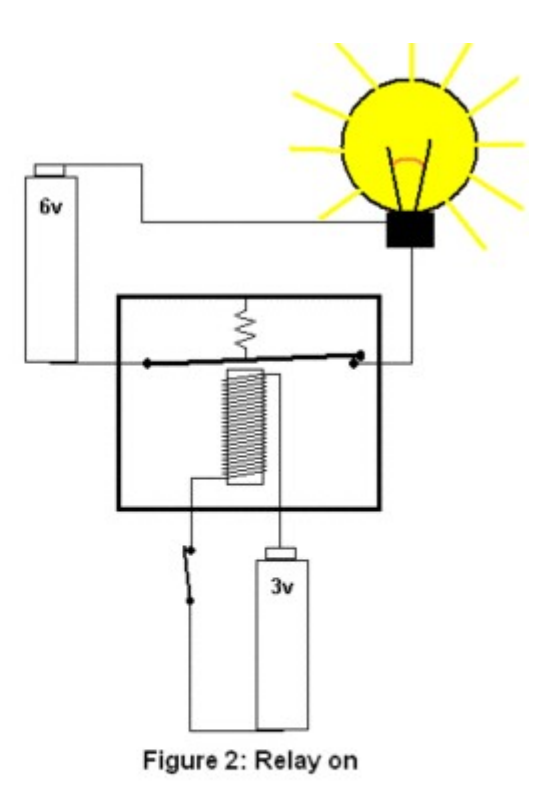

## A Relés - Placa set05\_02

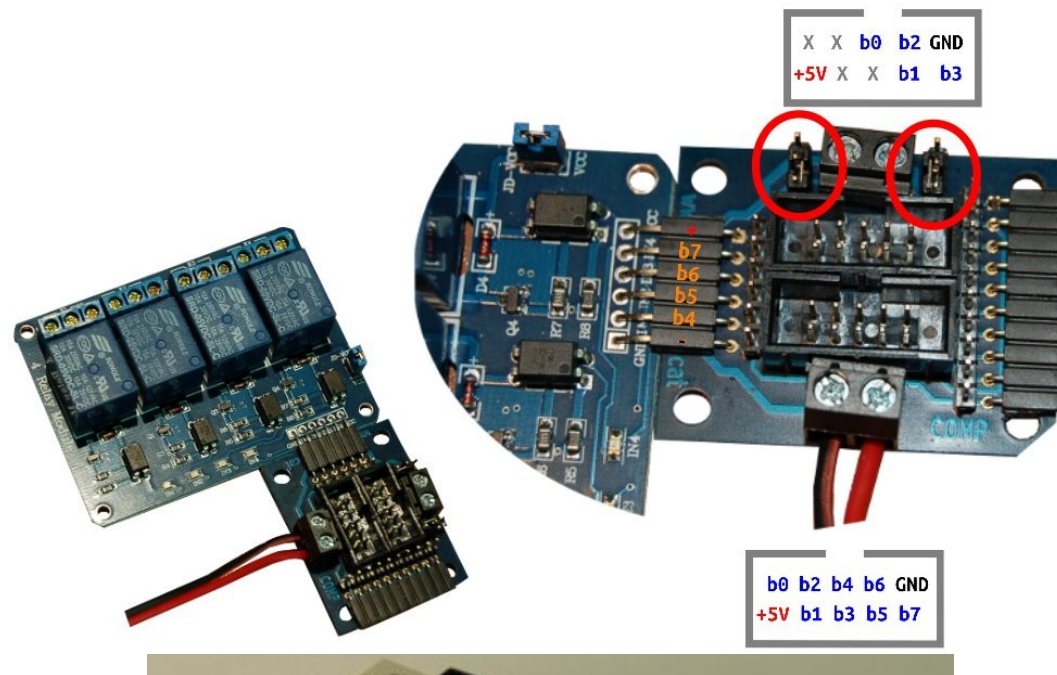

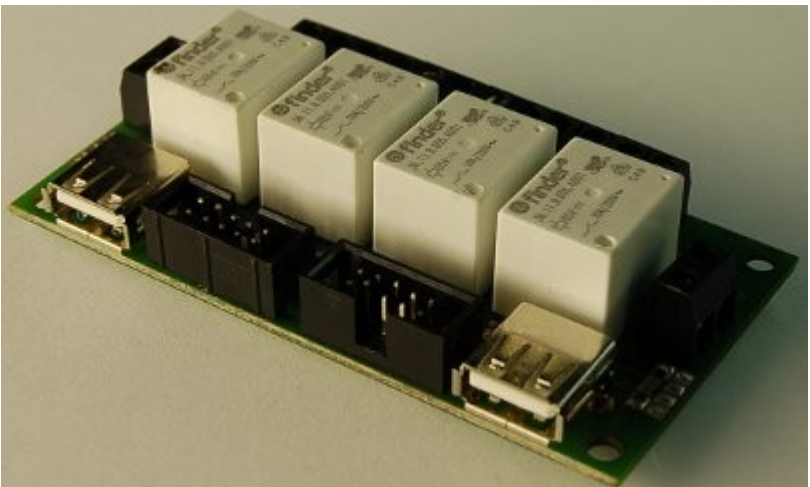

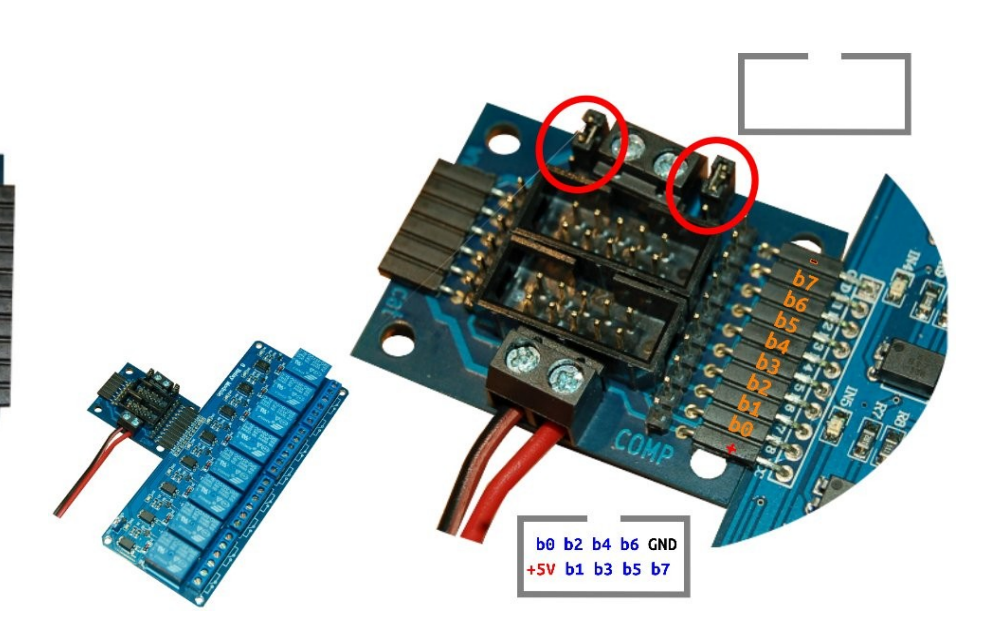

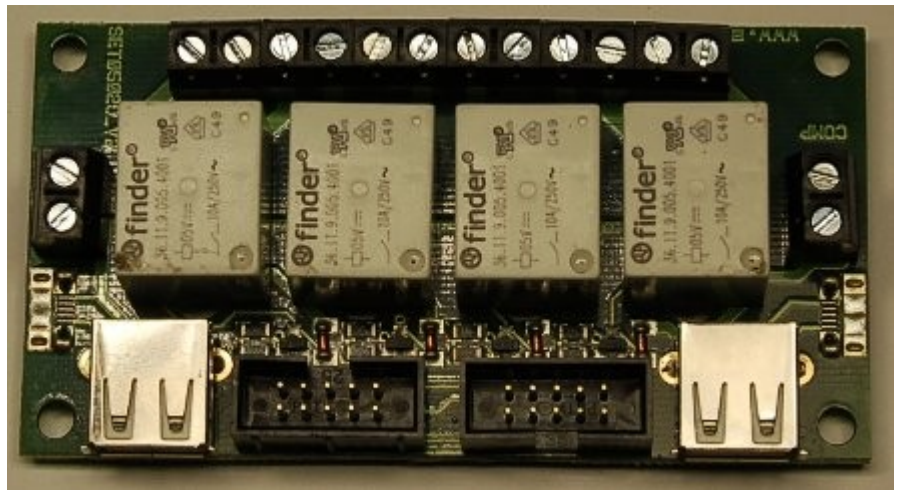

http://electronics.cat/php/common/index.php?lang=ca&page=502

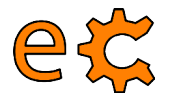

## Maquinari lliure amb Ubuntu Connexió a un mòdul Bluetooth

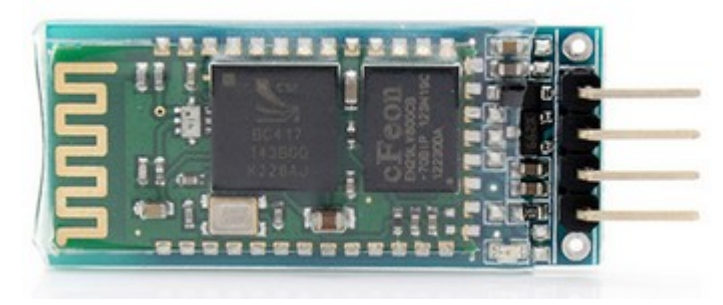

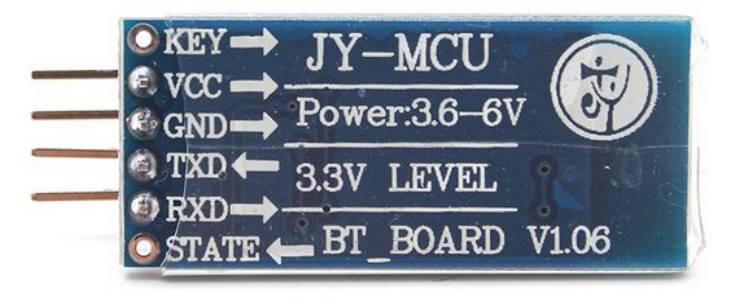

#### sudo aptitude install bluetooth bluez-utils blueman

cat /etc/bluetooth/rfcomm.conf

```
rfcomm1 {
    bind yes;
    device 98:D3:31:40:1F:2B;
    channel 1;
    comment "Connection to Bluetooth serial module";
}
```

http://www.uugear.com/portfolio/bluetooth-communication-between-raspberry-pi-and-arduino/ http://www.thinkwiki.org/wiki/How\_to\_setup\_Bluetooth

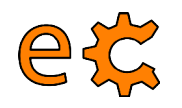

## Torn de preguntes ...

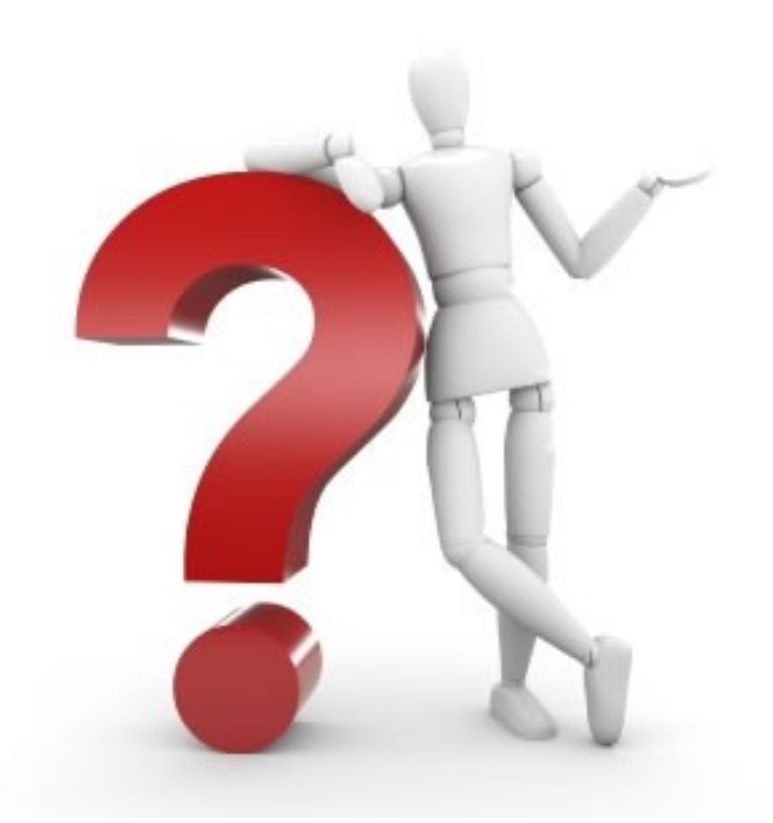

## ... i sessió pràctica.

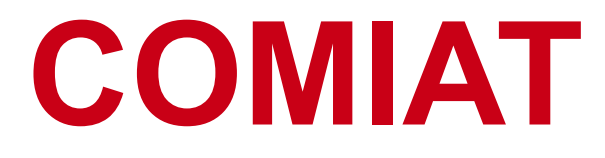

#### Presentació descarregable a :

https://dl.dropboxusercontent.com/u/65254823/oshw20150509/20150509\_00.pdf http://binefa.cat/blog/

#### Correu electrònic de contacte : jordibinefa@electronics.cat

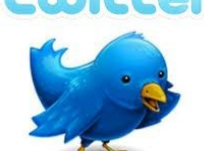

Linked in

https://twitter.com/electronicscat https://twitter.com/JordiBinefa

http://es.linkedin.com/pub/jordi-binefa/13/717/90b

#### Plaques aviat disponibles a :

http://www.electronics.cat

#### Moltes gràcies per la vostra assistència